# [03] 直接注文入力手順

画面上に直接データを入力して注文する手順です。 1~5 枚程度の比較的少ない枚数をご注文いただ〈場合にご利用〈ださい。

#### STEP-1

画像のボタンをクリックします

| 個人情報を直接入力して             | カーデデータ入力                                 |  |  |  |
|-------------------------|------------------------------------------|--|--|--|
| 官方両角をついつロードします          | 社員委号(4819) (723                          |  |  |  |
| 与具画像でアップロートしま9。         | 建平氏名<br>天野川 雅荣子                          |  |  |  |
| > こちらをクリック              | 基本氏化/品-HP 植文本大文<br>平<br>Hanako Anarogawa |  |  |  |
| ※ 写真画像の切り出しと明るさ調整ができます。 | 再発行EBBC的O<br>CE                          |  |  |  |

#### STEP-2

カード品目を選択→ デザインの確認→ 注文枚数入力の手順で入力し、[次へ]ボタンをクリックします。

| ご注文情報                                     |                            |                                                                                                    |
|-------------------------------------------|----------------------------|----------------------------------------------------------------------------------------------------|
| 選択 ご注文品 品名                                |                            | 品目番号                                                                                                    |
| ○ ゲストカード                                  |                            | 0 <mark>87950101</mark>                                                                                               |
| ● 社員証                                     |                            | 037950201                                                                                                    |
| ○ 身分証明書                                   |                            | 087950301                                                                                                    |
|                                           |                            |                                                                                                    |
|                                           |                            |                                                                                                    |
|                                           |                            | ,                                                                                                    |
|                                           |                            |                                                                                                    |
| 選択中のご注文品                                  |                            |                                                                                                    |
|                                           | 社員証                        | -                                                                                                    |
|                                           | Identification Card        | 注意事項<br>●本証は他人に属与.腹関することはできません。                                                                                       |
| 14                                        | 天野川 花子<br>Hanako Amanogawa | ●本証を起来、確同したとき、又は定置事項に変更があった<br>ときは重めに願け近てください。 ●本証は資格を失ったとは思想行者に近知してください。                                             |
|                                           |                            | ●本証は運動日光・運送となる場所に置おないでください。 ●本証は要子紙を特徴しているので、曲げたり強い撮撃 を与えたりしないでください。                                                  |
|                                           | MANZE ASPRIM               |                                                                                                    |
|                                           |                            |                                                                                                    |
| こ注义权政                                     |                            |                                                                                                    |
| 注文枚数                                      | 1                          | * 枚                                                                                                    |
|                                           |                            |                                                                                                    |
| 写真画像枚数                                    |                            |                                                                                                    |
| <b>写真画像枚数</b><br>写真画像添付数                  | 1                          |                                                                                                    |
| <b>写真画像枚数</b><br>写真画像添付数<br>川送の枚数         | 1                          | * 枚 *注文フォームに添付いただく写真画像枚数を入力 * 枚 *宅配で送付いただく写真画像枚数を入力                                                                   |
| 写真画像枚数<br>写真画像添付数<br>同送の枚数<br>写真画像無しのカード数 |                            | *         枚 *注文フォームに添付いただく写真画像枚数を入力           *         枚 *宅配で送付いただく写真画像枚数を入力           *         枚 *写真画像無しで作成する枚数を入力 |

## STEP-3

登録上のお届け先住所を選択します。

●「お客様情報」登録上のご住所に送付したい場合は[お客様住所選択]ボタンをクリックします。

| お届け先              |                                        | お届け先クリア |
|-------------------|----------------------------------------|---------|
| お客様住所選択           | 登録済みお届け先選択                             | お届け先登録  |
|                   | お届け先を上のボタンで選択してください。                   |         |
|                   |                                        |         |
| 会社名               | 株式会社 天野工業                              |         |
| 郵便番号              | 222 - 8558                             |         |
| 都道府県              | 神奈川県                                   |         |
| 市区町村              | · 一一一一一一一一一一一一一一一一一一一一一一一一一一一一一一一一一一一一 |         |
| 回風                |                                        |         |
| ビル·石寺<br>郭婁 / ご相当 | 23-0                                   |         |
| お電話 / FAX         | 0000-00-0000                           |         |

●「お届け先」に登録してあるご住所から選択したい場合は[登録済みお届け先選択]ボタンをクリックします。 あらかじめ登録しておいた送付先から選び、[選択]ボタンをクリックします。

| <b>お届け先</b>              |                     |               | お届け先クリア |  |
|--------------------------|---------------------|---------------|---------|--|
| お客様住所選択                  | 登録済みお届け先選択          |               | お届け先登録  |  |
|                          | お届け先を上の             | ボタンで選択してください。 |         |  |
|                          |                     |               |         |  |
| ■ 登録済みお届け先達              | 選択                  |               |         |  |
|                          |                     |               | お届け先登録  |  |
| 選択 会社名                   |                     | 部署名           | 担当者名    |  |
| ○ 大阪支店                   |                     | 大阪支店          | 大阪三郎    |  |
| <ul> <li>東京支店</li> </ul> |                     | 東京支店          | 東京一郎    |  |
| ○ 名古屋支店                  |                     | 名古屋支店         | 名古屋二郎   |  |
|                          | 選                   | 尺」「キャンセル」     |         |  |
|                          |                     |               |         |  |
| お届け先                     |                     | お届け先クリア       | 1       |  |
| お客様住所選択 登録済              | みお届け先選択             | お届け先登録        |         |  |
| 会社名                      | 東京支店                |               |         |  |
| 郵便番号                     | 104 - 0061          |               |         |  |
| 都道府県                     | 果京都<br>由中区          |               |         |  |
| 町域                       | 千天区<br>銀座1234       |               |         |  |
| ビル名等                     |                     |               |         |  |
| 部署 / ご担当                 | 東京支店                | 東京一郎 * 様      |         |  |
| お電話 / FAX                | <u>045-439-1510</u> |               |         |  |

●新しいお届け先を追加したい場合は[お届け先登録]ボタンをクリックします。ポップアップで出る入力欄に登録したいお届け先を入力し、[登録]ボタンをクリックすることで新たなお届け先として追加されます。

| お届け先         |             |                                 |          |                  |        | お届け先り      |
|--------------|-------------|---------------------------------|----------|------------------|--------|------------|
| お客様住所選択      | 日 登録済       | みお届け先選択                         | ]        |                  |        | お届け先登      |
|              |             | お届け先                            | を上のす     | ドタンで選択           | してくださし | ۱ <u>。</u> |
| お届け          | 先情報編集       |                                 |          |                  |        |            |
| お届け先         | 名           | 仙台支店                            |          |                  | *      |            |
| お届け先         | 名力ナ         | センダイ                            |          |                  | *      |            |
| 郵便番号         |             | 382 - 0031                      | 〒検索 *    |                  |        |            |
| 都道府県         |             | 宮城県 ∨ *                         |          |                  |        |            |
| 市区町村         |             | 仙台市太白区<br>入力例:横浜市港北区            | <u>c</u> |                  | *      |            |
| 町域           |             | 泉崎1234<br>入力例:大豆戸町275           | 5番地      |                  | *      |            |
| ビル名等         |             | 人<br>入力例:000ビル3                 | 階        |                  |        |            |
| 部署 /         | ご担当         | 仙台支店                            | *        | 仙台四郎             | * 様    |            |
| お電話 /        | FAX         | 111-111-1111<br>入力例:045-123-456 | *        | 人力例:045-123-9999 |        |            |
|              |             |                                 |          | ·// (す。<br>臻]    |        |            |
| お届け先         |             |                                 |          |                  | b.     | 届け先クリア     |
| お客様住所選択      | 登録済みお届け     | +先選択                            |          | 7                | お      | 届け先登録      |
| 会社名          | 仙台支         | 店                               |          |                  |        |            |
| 郵便番号         | 982 - C     | 0031                            |          |                  |        |            |
| 都運府県<br>市区町村 | 宮城県         | * 6 🗸                           |          |                  |        |            |
| 町城           | யமர<br>泉崎13 | маю<br>234                      |          |                  |        |            |
| ビル名等         | JC=0112     |                                 |          |                  |        |            |
|              | 仙台支         | 店                               |          | 仙台四郎             | * 様    |            |
| お雷話 / FAX    | 111-11      | 1-1111                          |          |                  |        |            |
|              |             |                                 |          |                  |        |            |

同梱出荷をご希望される場合、必ず全ての項目を同一内容でご入力ください。

入力項目が異なりますとお届け先が別々になります。

ご担当者のみ異なる場合は連名にて同梱出荷いたします。 例) 天野 様 / 横浜 様

### STEP-4

納期回答先のメールアドレスを入力して「次へ」をクリックします。

| 納期回答・ご連絡先   |                      |
|-------------|----------------------|
| メールアドレス     | ******@****.co.jp *  |
| メールアドレス 確認用 | *****@****.co.jp × * |

「\*」が付いている項目は必須です。

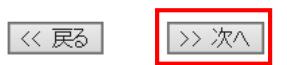

#### STEP-5

凡例に沿って個人データを入力します。

再発行回数を入力しない場合は「00」がカードに書き込まれます。

氏名やフリガナを「ブランク(印字なし)」で作成する場合は、「!」(Iクスクラメーションマーク)を1文字のみ半角 で入力してください。

| カードデータ入力                                |             | このカードデータを削除する |
|-----------------------------------------|-------------|---------------|
| 社員番号(桁数変動)<br>1234506789                | 0001 *      |               |
| 漢字氏名<br>天野川 葉菜子                         | 天野麻衣 *      |               |
| 英字氏名(名-姓)<br>頭文字大文字<br>Hanako Amanogawa | Mai Amano * |               |
| 再発行回数(2桁)<br>(非表示項目)<br>00              | 00          |               |

### STEP-6

ご準備いただいた写真画像をアップロードしてください。アップロードはドラッグアンドドロップと[参照]ボタンから選択 する方法のいずれかの方法で実施ください。

ご使用ブラウザのバージョン等により、ドラッグアンドドロップによるファイルアップロードができない場合があります。 その際は[参照]ボタンからお願いします。

アップロードができましたら、[ご注文内容の確認]ボタンをクリックします。

| 写真画像アップロード<br>※お客様が任意の切り出しを行なった場合を除き、アップロ                                                                       | ードした写真画像は弊社でバランスよく切り出しを行ないます。                       |
|----------------------------------------------------------------------------------------------------|-----------------------------------------------------|
|                                                                                                    | 参照ボタンかドラッグ&ドロップ、いずれかの方法で<br>ファイルをアップロードしてください。      |
| ※人物の大きさ、明るさは見本のバランスが適しています。<br>※見本より追い写真は暗く、明るい写真は明るくなります。<br>※預量と左右に余裕を持ってください。<br>※社員量号と写真画像のファイル名は同一としてください。 | 1234.jog<br>参照<br>削除                                |
| ※アッブロードした写真画像の切出しと明るさを調整できます。                                                                                   | このエリアにファイルをドラッグ&ドロップで入力                             |
|                                                                                                    | □ 写真無しのカード作成 「写真画像の切出しと明るさ調整」<br>写真画像の切出しと明るさ調整の使い方 |
| << 前へ 一時保存                                                                                                    | ご注文内容の確認                                            |

お客様が任意の切出し/明るさ調整を行なった場合を除き、アップロードした写真画像は弊社でバランスよく切り出しを行ないます。

画面に表示している見本画像とアップロードした写真を比較してください。

見本画像よりも暗い写真は暗く、明るい写真は明るく仕上がります。

#### STEP-7

注文入力した内容を確認します。

マウスポインタを画像のファイル名に重ねると写真がポップアップで表示されます。

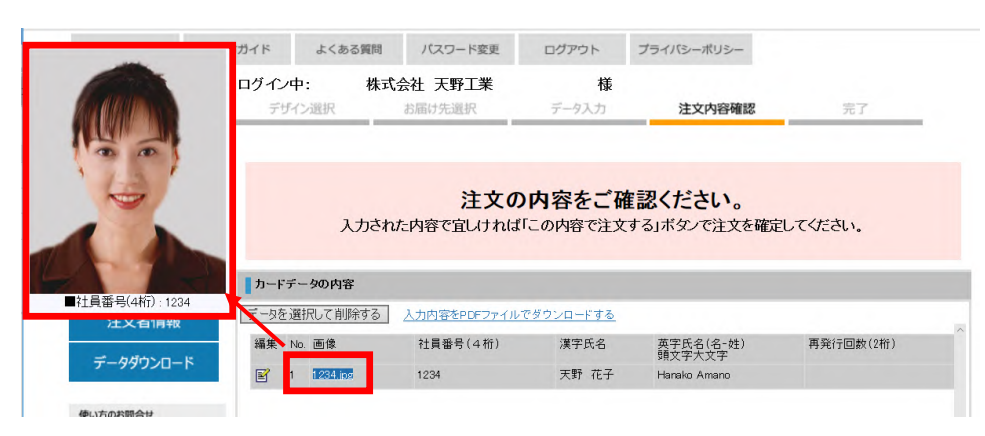

### STEP-8

カードのデザイン、ご注文枚数、お届け先などを確認して[この内容で注文する]ボタンをクリックします。

| ご主文枚鼓     |            |              |     |             |    |
|-----------|------------|--------------|-----|-------------|----|
| ご主文枚数     | 1枚         |              |     |             |    |
| 写真画像枚数    |            |              |     |             |    |
| 写典画像添付数   | 1枚         | 目的色の検索       | 0 枚 | 写真面像無しのカード数 | 0枚 |
| お願け先      |            |              |     |             |    |
| 会社名       | 株式会社       | 天野製作所        |     |             |    |
| 郵便番号      | 222 - 8558 |              |     |             |    |
| 住所        | 神奈川県根      | 派市港北区大豆戸町    |     |             |    |
| ビル名等      | 23-8       |              |     |             |    |
| 部署 / ご担当  | TIS営業権     |              | カ   | ードメディア推進 種  |    |
| お電話 / FAX | 045-439-1  | 515          |     |             |    |
| 約期回答·二連絡先 |            |              |     |             |    |
| メールアドレス   | cardsample | @amano.co.jp |     |             |    |

注文が完了します。

納期回答・ご連絡先メールアドレスに注文が届いたことをお知らせするメールが配信されます。

|  | ご   | 注文が完      | <b>37</b>   | しました。    |      |  |
|--|-----|-----------|-------------|----------|------|--|
|  | 納期は | t、受付完了×   | ール          | でご確認ください | ،۱.  |  |
|  |     |           |             |          |      |  |
|  | 地田口 | 、又[1]元] / | ~~ <i>µ</i> |          | , 'o |  |
|  | 3   | テロを対して    | ſ           | 注立を絞って   |      |  |